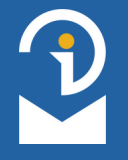

## **APPLICATION STATUS TRACKER**

If you wish to be informed about changes in the status of your application, you can set up a **status tracker** in your profile on the Information Portal for Foreigners. This way, you will automatically receive an email notification once your application has been decided. You will not need to check the status of your application manually.

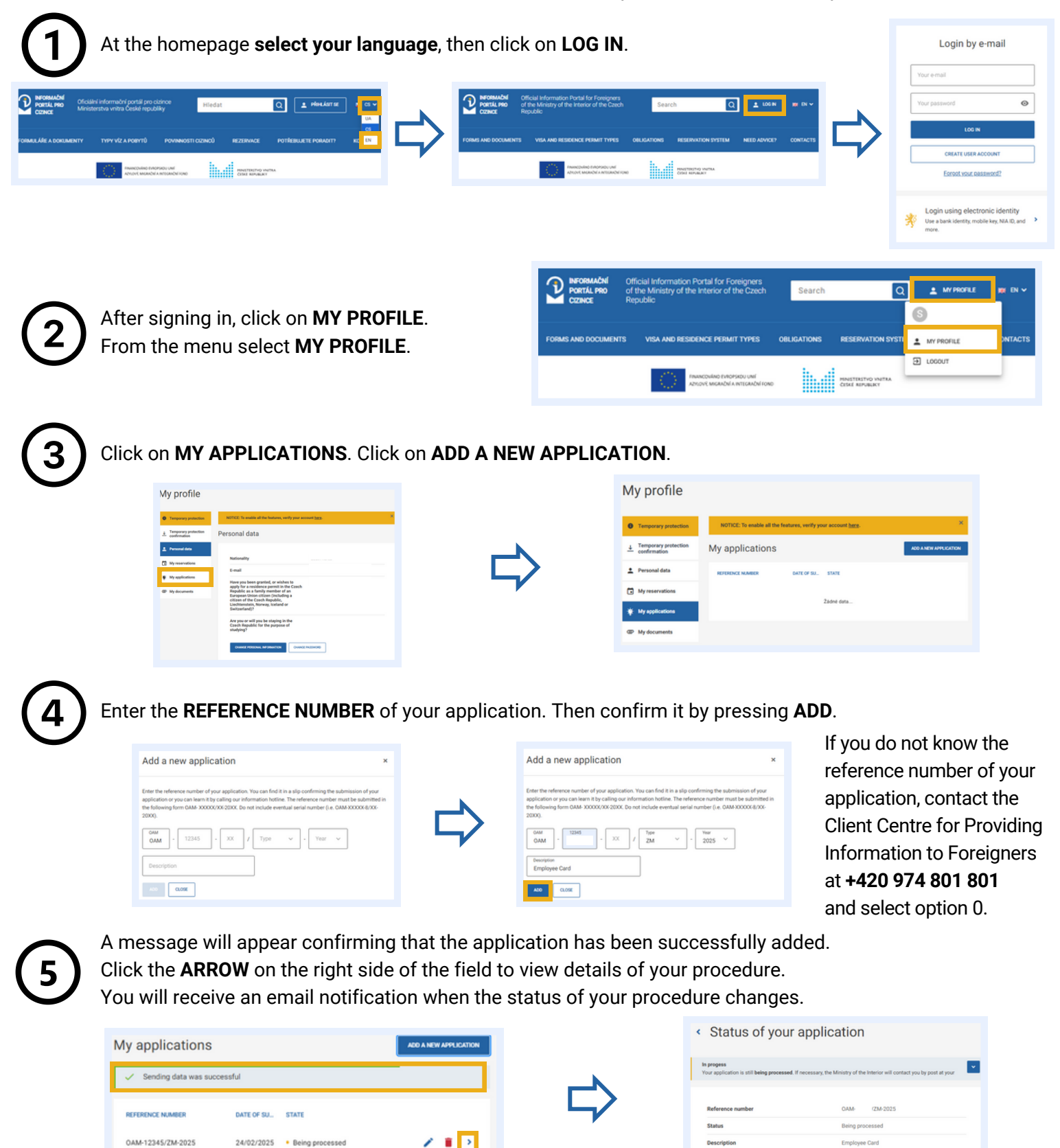

MINISTERSTVO VNITRA ČESKÉ REPUBLIKY